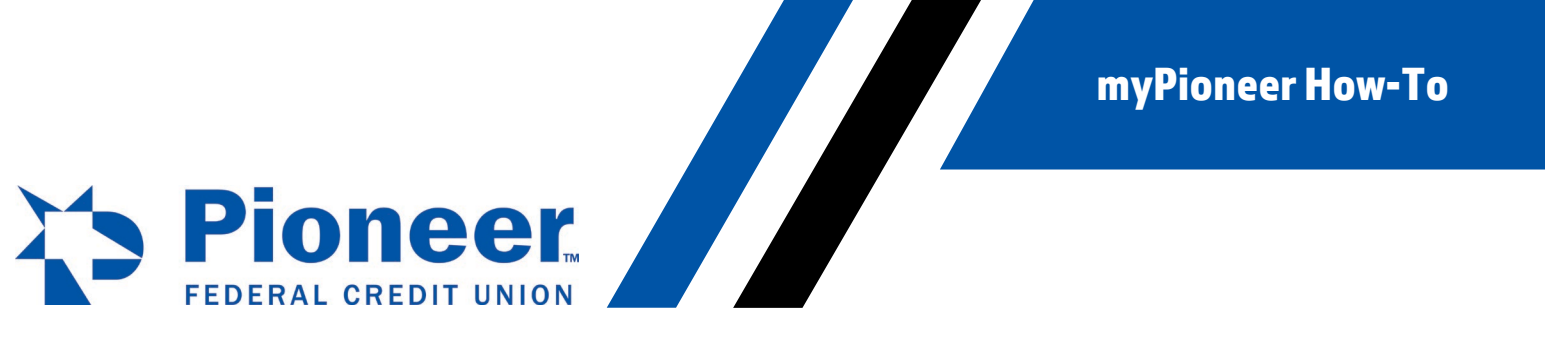

## How to Change Alerts from myPioneer Mobile app

Within the app, click on the 3 line hamburger button in the top right corner.

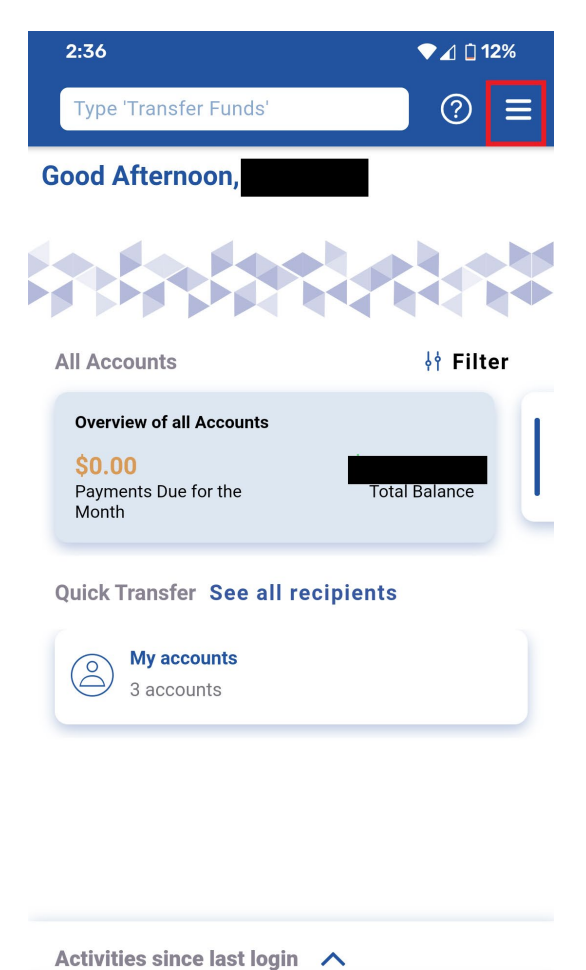

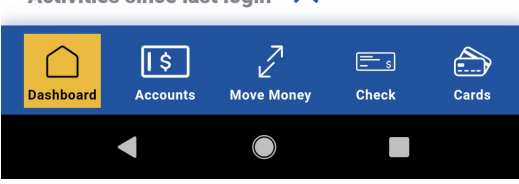

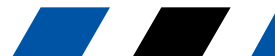

Menu fir 1 **myPioneer How-To** 

In the menu, find and click on Alert Settings.

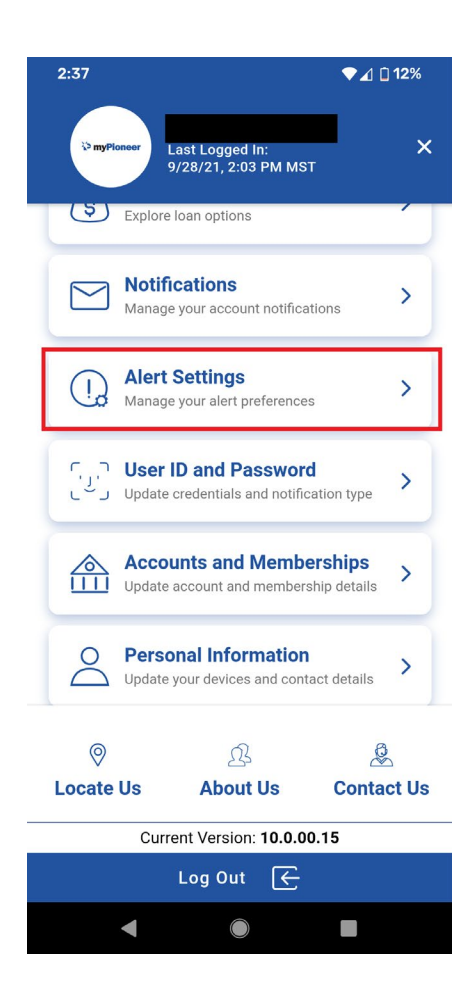

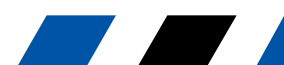

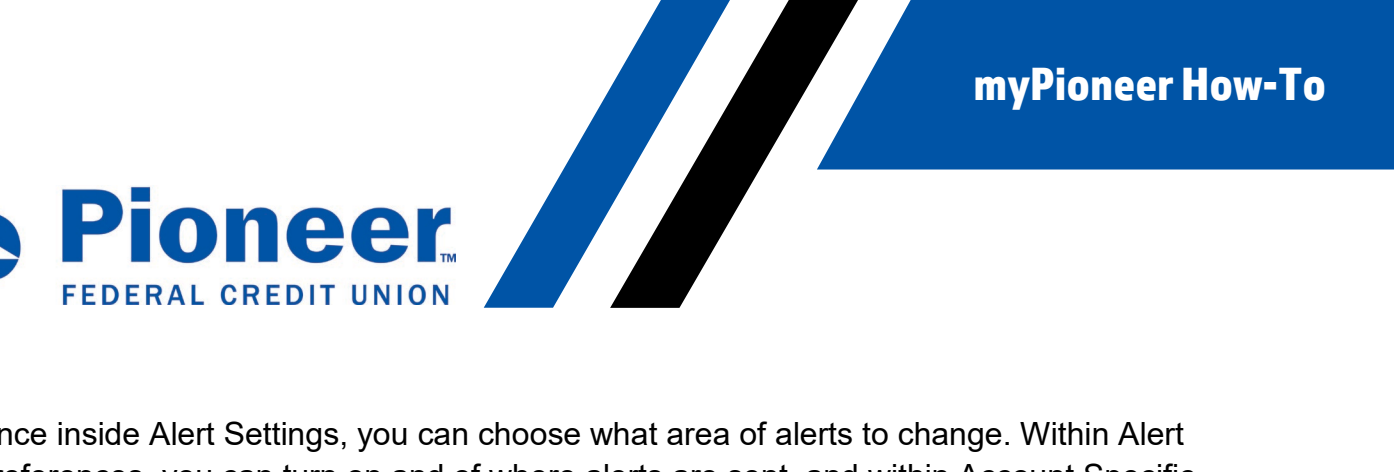

Once inside Alert Settings, you can choose what area of alerts to change. Within Alert Preferences, you can turn on and of where alerts are sent, and within Account Specific Alerts, you can set what triggers an alert on your accounts.

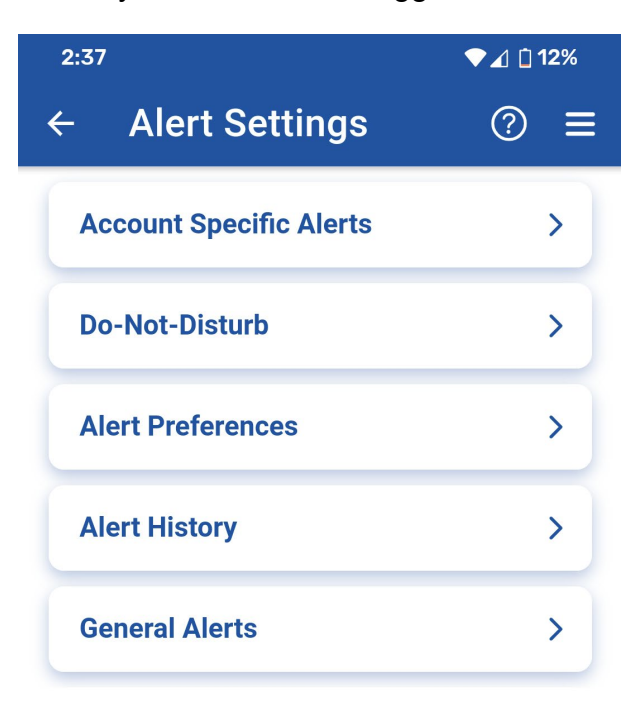

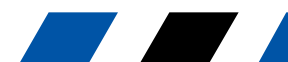

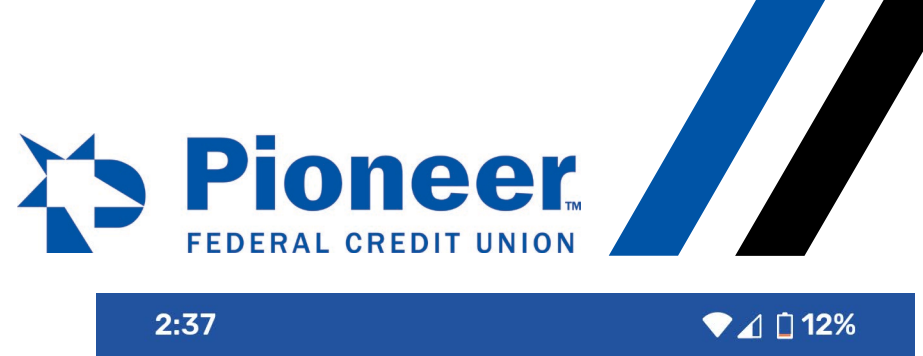

| 2:37                                 | ▼⊿ 🗋 12% |
|--------------------------------------|----------|
| <ul> <li>← Alert Settings</li> </ul> | ? ≡      |
| Account Specific Alerts              | >        |
| Do-Not-Disturb                       | >        |
| Alert Preferences                    | >        |
| Alert History                        | >        |
| General Alerts                       | >        |

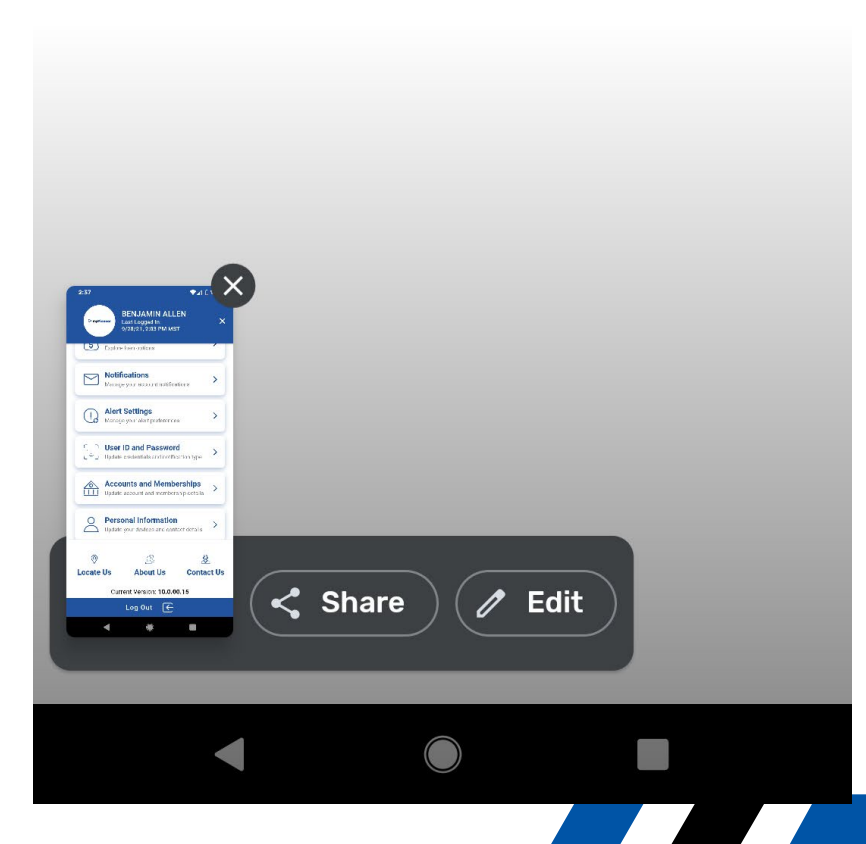

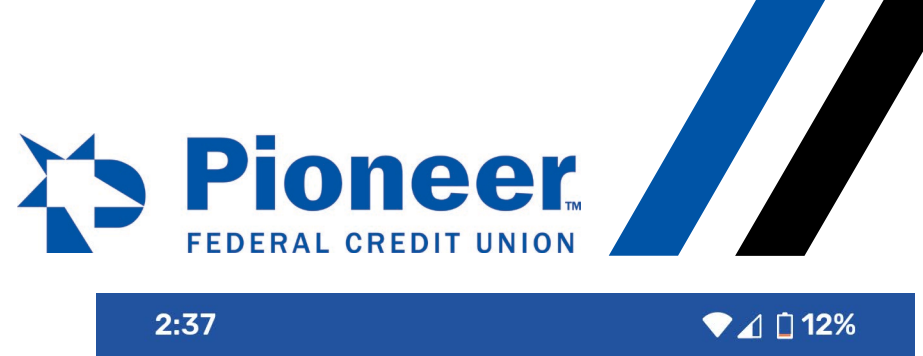

| 2:37                                 | ▼⊿ 🗋 12% |
|--------------------------------------|----------|
| <ul> <li>← Alert Settings</li> </ul> | ? ≡      |
| Account Specific Alerts              | >        |
| Do-Not-Disturb                       | >        |
| Alert Preferences                    | >        |
| Alert History                        | >        |
| General Alerts                       | >        |

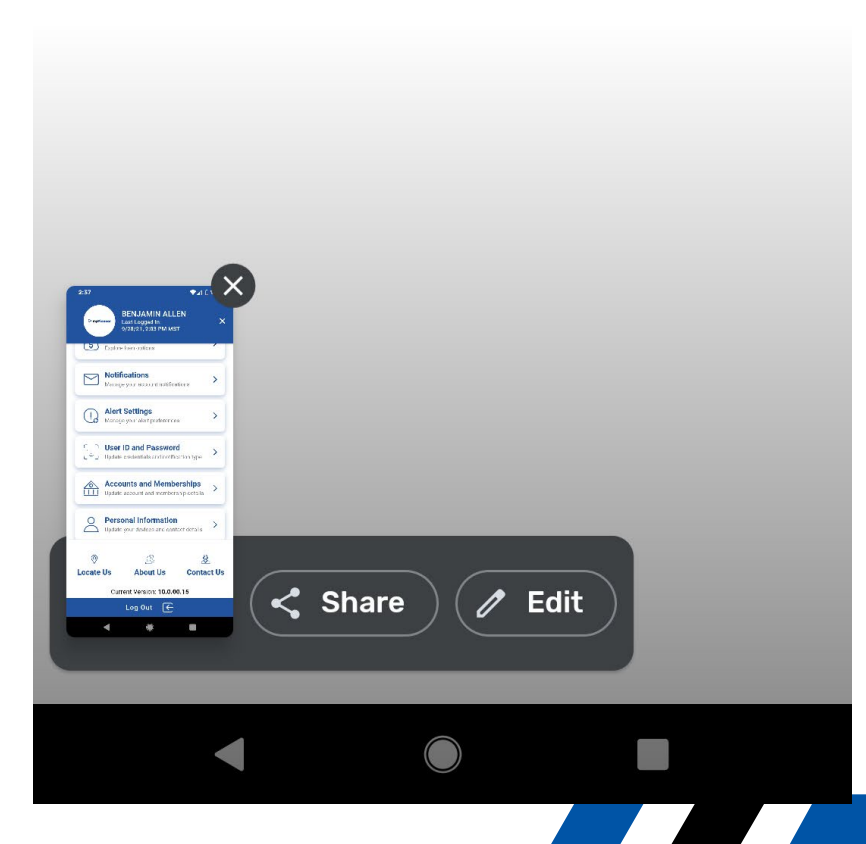

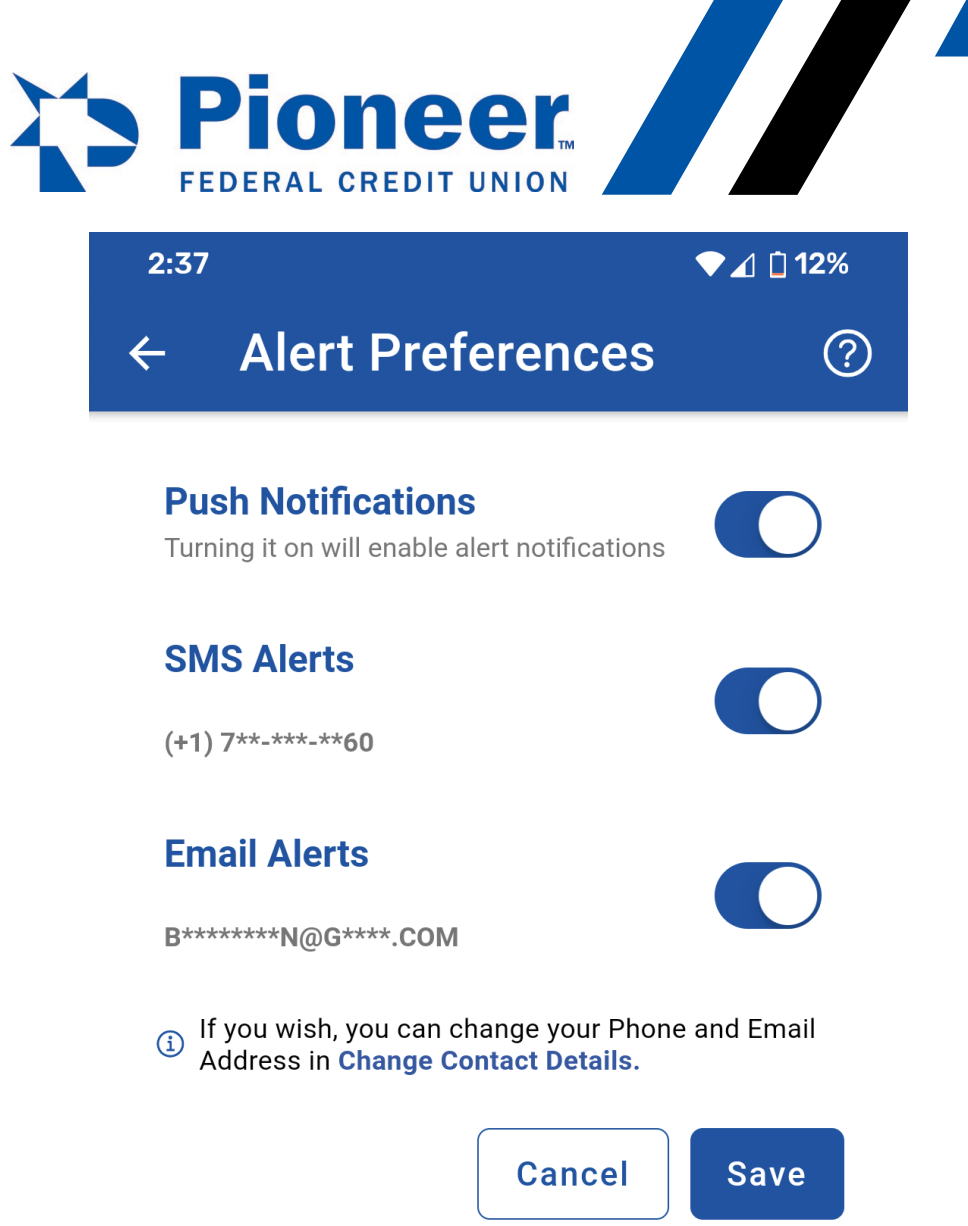

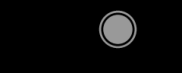

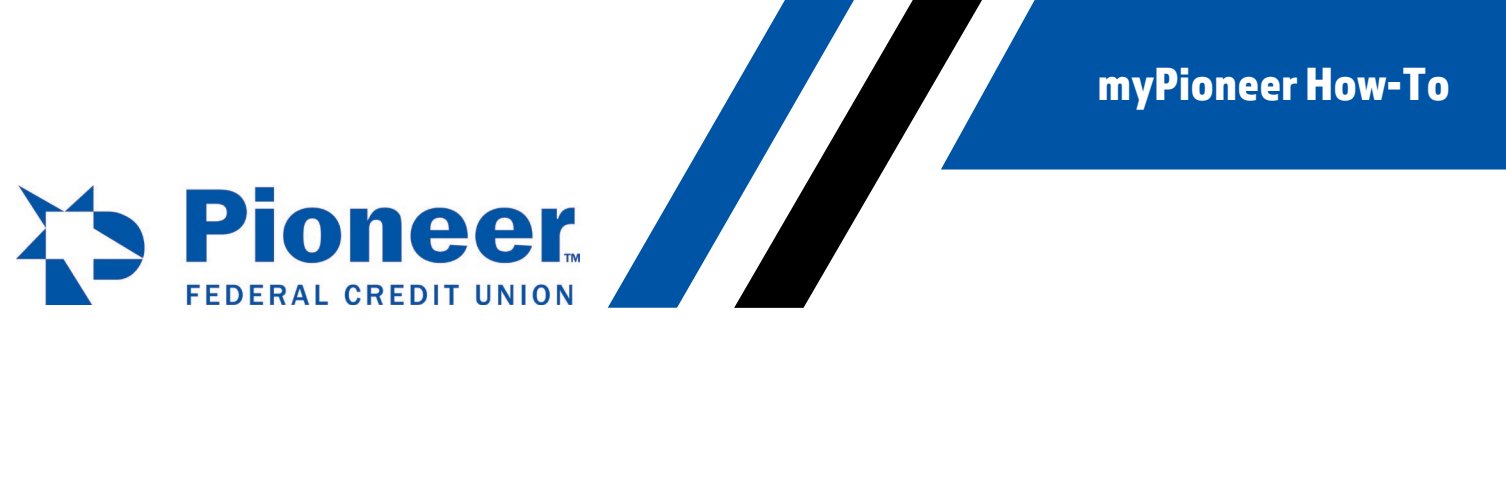

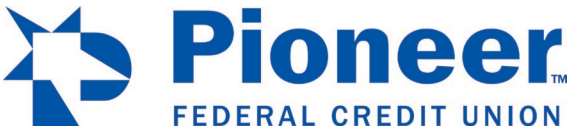

Then, click the slider button to deactivate all Push Notifications.

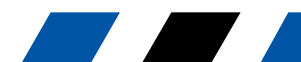

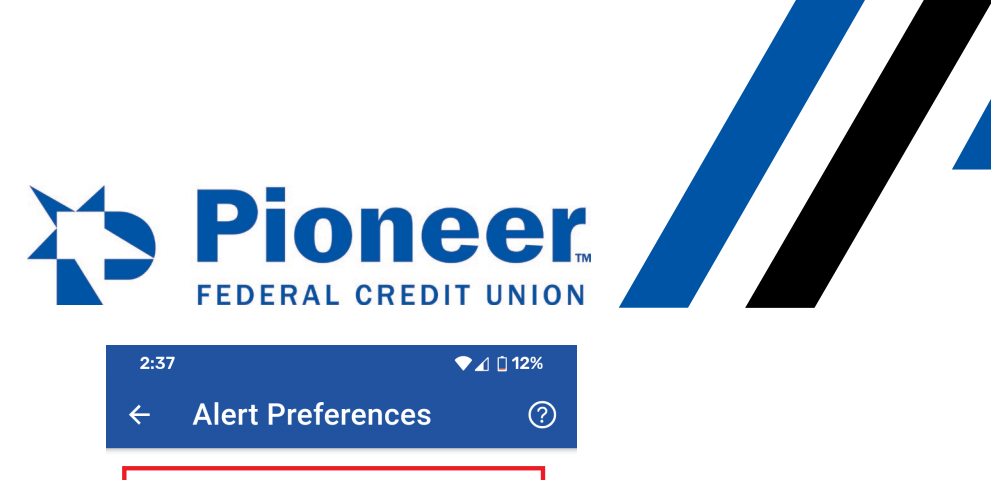

| 2:37                                                                                                    |                   | ▼⊿ 🗋 12% |
|----------------------------------------------------------------------------------------------------|-------------------|----------|
| ← Alert Pref                                                                                                    | erences           | ?        |
| Push Notifications<br>Turning it on will enable al                                                               | ert notifications |          |
| SMS Alerts<br>(+1) 7**-***60                                                                                     |                   |          |
| Email Alerts<br>B*******N@G****.COM                                                                              |                   |          |
| <ul> <li>If you wish, you can change your Phone and Email</li> <li>Address in Change Contact Details.</li> </ul> |                   |          |
|                                                                                                    | Cancel            | Save     |

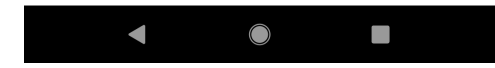

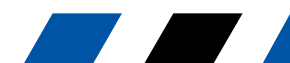